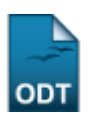

## Enviar Notificação para Discentes

| Sistema            | SIGAA                                           |  |
|--------------------|-------------------------------------------------|--|
| Módulo             | Assistência ao Estudante                        |  |
| Usuários           | Gestores da Pró-Reitoria de Assuntos Estudantis |  |
| Perfil             | Coordenador SAE                                 |  |
| Última Atualização | 11/10/2016 09:46                                |  |

Esta funcionalidade permite que o usuário acesse a lista de discentes que solicitaram bolsa auxílio à Instituição, de acordo com o status de deferimento de bolsa desejado, com o objetivo de enviar notificações aos mesmos.

Para realizar esta operação, acesse o SIGAA  $\rightarrow$  Módulos  $\rightarrow$  Assistência ao Estudante  $\rightarrow$  Assistência ao Estudante  $\rightarrow$  Bolsa Auxílio  $\rightarrow$  Envio Notificação Discentes.

A seguinte tela será exibida:

|          | INFORME OS CRITÉRIOS DE BUSCA |                                  |  |  |  |  |
|----------|-------------------------------|----------------------------------|--|--|--|--|
|          | Tipo da bolsa: 🖈              | ALIMENTAÇÃO                      |  |  |  |  |
| <b>V</b> | Ano / Semestre:               | 2014 . 2                         |  |  |  |  |
|          |                               | AUXILIO MORADIA                  |  |  |  |  |
|          |                               | BOLSA CANCELADA                  |  |  |  |  |
|          |                               | BOLSA DEFERIDA E CONTEMPLADA     |  |  |  |  |
|          | Deferimento                   | BOLSA FINALIZADA                 |  |  |  |  |
| ×        | Deferimento:                  | BOLSA INDEFERIDA                 |  |  |  |  |
|          |                               | BOLSA SOLICITADA RENOVAÇÃO       |  |  |  |  |
|          |                               | C EM ANÁLISE                     |  |  |  |  |
|          |                               | FILA DE ESPERA                   |  |  |  |  |
| 1        | Residência:                   | Selecione                        |  |  |  |  |
|          | Nível:                        | Graduação 💌                      |  |  |  |  |
|          | Município:                    | Selecione                        |  |  |  |  |
| 1        | Curso:                        | COMUNICAÇÃO SOCIAL/CCHLA - NATAL |  |  |  |  |
|          | Status Discente:              | Selecione                        |  |  |  |  |
| 1        | Sexo:                         | Masculino                        |  |  |  |  |
|          |                               | Buscar Cancelar                  |  |  |  |  |
|          |                               |                                  |  |  |  |  |

\* Campos de preenchimento obrigatório.

Assistência ao Estudante

Para avançar com a operação, informe um ou mais dos seguintes dados:

- Ano / Semestre da solicitação da bolsa auxílio;
- Status do Deferimento da bolsa auxílio, dentre as opções listadas;
- Residência do discente que solicitou a bolsa auxílio;
- Nível do curso do discente na Instituição, dentre as opções Graduação ou Pós-graduação;

tes https://docs.info.ufrn.br/doku.php?id=suporte:manuais

- Município de residência do discente que solicitou bolsa auxílio;
- Curso do discente que solicitou bolsa auxílio;
- Status Discente, ou status do curso do discente que solicitou bolsa auxílio, na Instituição;
- Sexo do discente que solicitou bolsa auxílio.

Iremos exemplificar a operação informando os seguintes dados:

- Tipo da bolsa: ALIMENTAÇÃO;
- Ano / Semestre: 2014.2;
- Deferimento: BOLSA DEFERIDA E CONTEMPLADA;
- Curso: COMUNICAÇÃO SOCIAL/CCHLA NATAL;
- Sexo: Masculino.

update: 2016/10/11 supc

Caso desista da operação, clique em **Cancelar** e confirme a desistência na janela que será exibida posteriormente. Esta opção será válida sempre que for apresentada.

Para retornar ao menu inicial do módulo, clique em **Assistência ao Estudante**. Esta opção será válida para todas as telas em que estiver presente.

Após ter fornecido as informações necessárias, clique em **Buscar**. A página será recarregada e passará a exibir a lista de discentes que atendem aos critérios de busca utilizados, da seguinte forma:

| INFORME OS CRITÉRIOS DE BUSCA |                  |                                  |  |  |
|-------------------------------|------------------|----------------------------------|--|--|
|                               | Tipo da bolsa: 🖈 | ALIMENTAÇÃO                      |  |  |
| V                             | Ano / Semestre:  | 2014 . 2                         |  |  |
|                               |                  | AUXILIO MORADIA                  |  |  |
|                               |                  | BOLSA CANCELADA                  |  |  |
|                               |                  | BOLSA DEFERIDA E CONTEMPLADA     |  |  |
|                               |                  | BOLSA FINALIZADA                 |  |  |
| ×                             | Derenmento:      | BOLSA INDEFERIDA                 |  |  |
|                               |                  | BOLSA SOLICITADA RENOVAÇÃO       |  |  |
|                               |                  | © EM ANÁLISE                     |  |  |
|                               |                  | FILA DE ESPERA                   |  |  |
|                               | Residência:      | Selecione                        |  |  |
|                               | Nível:           | Selecione 💌                      |  |  |
|                               | Município:       | Selecione                        |  |  |
| <b>V</b>                      | Curso:           | COMUNICAÇÃO SOCIAL/CCHLA - NATAL |  |  |
|                               | Status Discente: | Selecione                        |  |  |
|                               | Sexo:            | Masculino                        |  |  |
| Buscar Cancelar               |                  |                                  |  |  |

\* Campos de preenchimento obrigatório.

| 14 DISCENTE(S) COM BOLSA(S) ENCONTRADO(S) |                               |                        |               |  |  |
|-------------------------------------------|-------------------------------|------------------------|---------------|--|--|
| <b>V</b>                                  | Aluno                         | Município              | Tipo da Bolsa |  |  |
| 1                                         | 2013000000 - NOME DO DISCENTE | NATAL                  | ALIMENTAÇÃO   |  |  |
| <b>V</b>                                  | 2011000000 - NOME DO DISCENTE | NATAL                  | ALIMENTAÇÃO   |  |  |
| <b>V</b>                                  | 2013000000 - NOME DO DISCENTE | NATAL                  | ALIMENTAÇÃO   |  |  |
|                                           |                               | Notificar Discentes >> |               |  |  |

Na lista de *Discente(s) com Bolsa(s) Encontrado(s)*, selecione o(s) discente(s) que deseja notificar clicando na caixa de seleção localizada ao lado de sua matrícula. Caso deseje notificar todos os discentes listados, selecione a caixa ao lado do item *Aluno*.

A título de exemplificação, selecionaremos todos os discentes listados.

Após ter selecionado os discentes que deseja notificar, clique em **Notificar Discentes** para avançar com a ação. A seguinte tela será disponibilizada pelo sistema:

|                    | Formulário de Envio de Mensagens                                                                     |  |
|--------------------|----------------------------------------------------------------------------------------------------|--|
| Assunto: 🖈         | Atualização de Documentação                                                                          |  |
|                    | Solicitamos que o discente entre em contato com a PROAE para atualização dos documentos cadastrados. |  |
| Mensagem: 🖈        |                                                                                                    |  |
|                    | B <i>I</i> <u>U</u> ABC   ♥                                                                          |  |
| 🗵 Enviar notificaç | ão por e-mail                                                                                        |  |
| 🔲 Enviar notificaç | ão através de mensagem para a caixa postal dos sistemas                                              |  |
|                    | Enviar Mensagem Cancelar                                                                             |  |

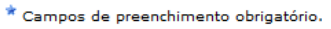

Na tela acima, preencha os seguintes dados da notificação que será enviada:

- Assunto da notificação a ser enviada;
- *Mensagem* da notificação. Se desejar, utilize a barra de formatação exibida pelo sistema para formatar o texto da maneira como desejar;
- *Enviar notificação por e-mail*: Selecione esta opção para enviar a notificação para o e-mail do(s) discente(s);
- *Enviar notificação através de mensagem para a caixa postal dos sistemas*: Selecione esta opção para enviar a notificação para a caixa postal do(s) discente(s) no sistema da Instituição.

Exemplificaremos informando o Assunto: Atualização de Documentação; a Mensagem: Solicitamos que o discente entre em contato com a PROAE para atualização dos documentos cadastrados; e selecionando a opção Enviar notificação por e-mail.

Após ter inserido os dados necessários, clique em **Enviar Mensagem** para finalizar a operação. A seguinte mensagem de sucesso será exibida pelo sistema no topo da página:

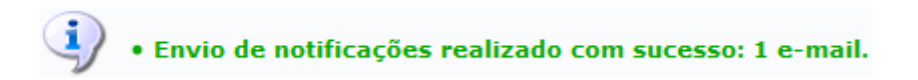

## **Bom Trabalho!**

## **Manuais Relacionados**

- Solicitação de Bolsa Auxílio para Discente
- Buscar Bolsas/Definir Dias de Alimentação

- Buscar Bolsa Auxílio por Aluno
- Finalizar Bolsa Auxílio

## << Voltar - Manuais do SIGAA

From: https://docs.info.ufrn.br/ -

Permanent link: https://docs.info.ufrn.br/doku.php?id=suporte:manuais:sigaa:assistencia\_ao\_estudante:assistencia\_ao\_estudante:bolsa\_auxilio:envio\_r otificacao\_discent

Last update: 2016/10/11 09:46

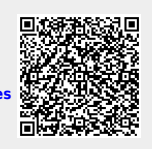